GS THONER ESPAN HOW TO DATEI HOCHLADEN

### WIE LADE Ich eine date Hoch?

## ich etwas hogh ar gn 2

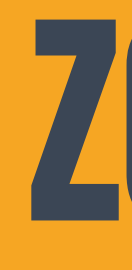

### Die Büroklammer zeigt an, ob du etwas hochaden kannst.

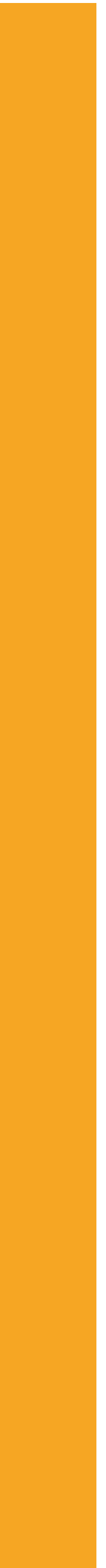

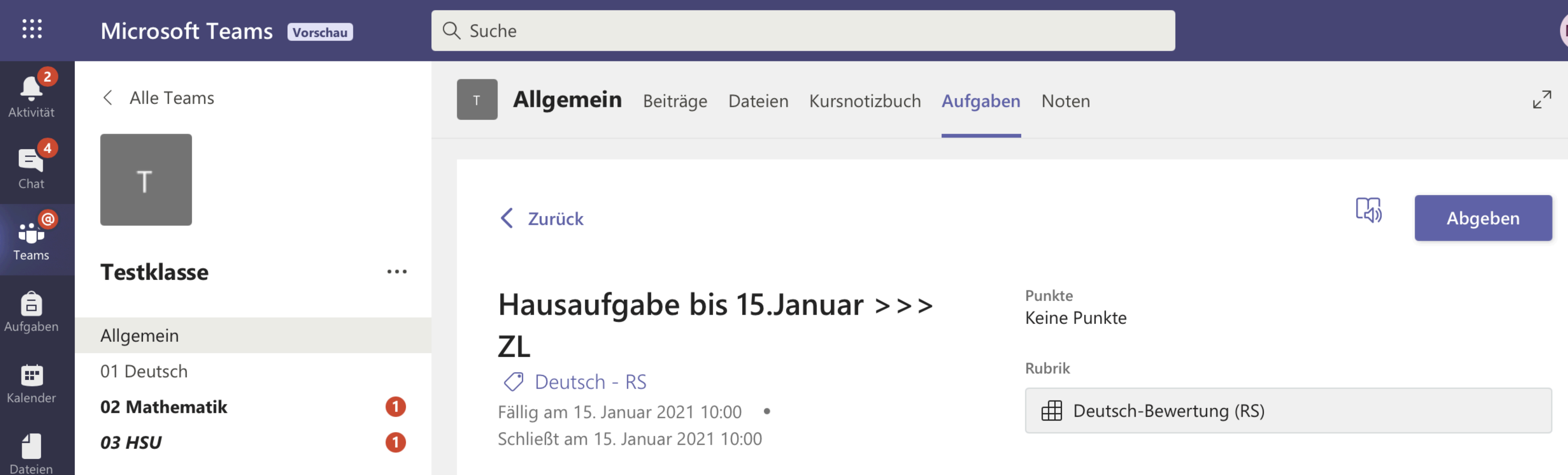

Anweisungen

Damit ich deine Lösungen sehen kann, wäre es am Besten, wenn du mir ein Foto von den bearbeiteten Sachen im Chat an mich schickst.

Meine Arbeit

🖉 Arbeit hinzufügen 🚽

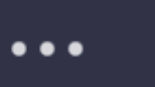

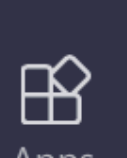

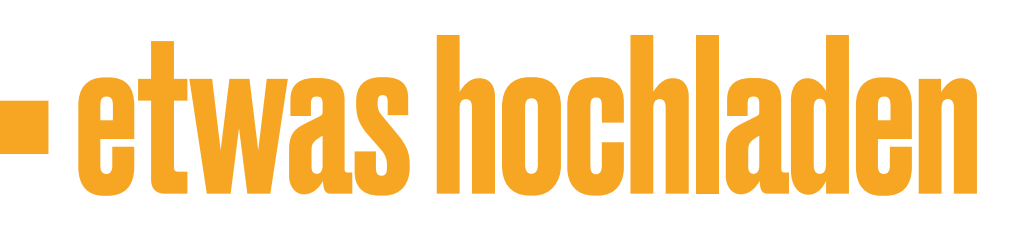

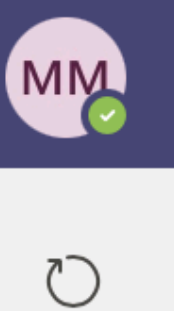

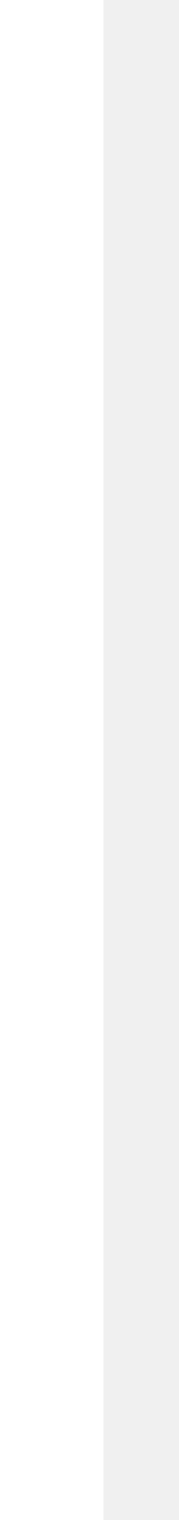

### Wie geht cas Hochaden ?

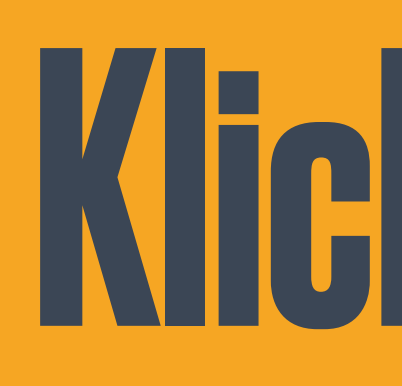

Klick auf die Büroklammer, danach kommt ein neues Fenster. Du brauchst wahrscheinlich: "Von diesem Gerät hochladen"

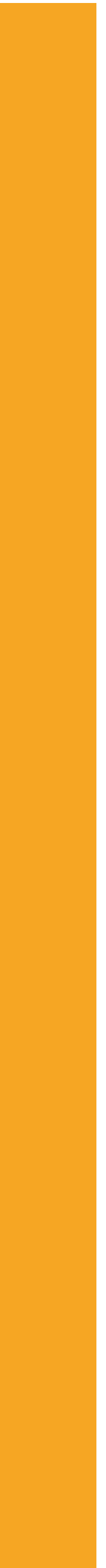

| ADEN |                       | Microsoft Te            | ams Vorschau          | Q Suche         |          |                         |           |                   |   |         |
|------|-----------------------|-------------------------|-----------------------|-----------------|----------|-------------------------|-----------|-------------------|---|---------|
| OCHL | <b>L</b><br>Aktivität | < Alle Teams            |                       |                 |          |                         |           |                   | × |         |
|      | <b>E</b> <sup>4</sup> |                         | less oneDrive         |                 | OneDrive |                         |           |                   |   |         |
|      |                       |                         | + Neue Datei          |                 | 🕘 Titel  |                         |           | Geändert <b>v</b> |   |         |
| OW T | Teams                 |                         | ල Link                |                 | Micr     | osoft Teams-Chatdateien |           | 18. Dez. 2020     | , | Abgeben |
| Ť    | Â                     | Testklasse              |                       |                 |          |                         |           |                   | - |         |
| A    |                       | Allgemein               | <del></del> ීევ Teams |                 |          |                         |           |                   |   |         |
| к    | alender               | 01 Deutsch              |                       |                 |          |                         |           |                   |   |         |
|      | 4                     | 02 Mathematik<br>03 HSU |                       |                 |          |                         |           |                   |   |         |
| I    |                       |                         |                       |                 |          |                         |           |                   |   |         |
|      |                       |                         |                       |                 |          |                         |           |                   |   |         |
|      |                       |                         |                       |                 |          |                         |           |                   |   |         |
|      |                       |                         |                       |                 |          |                         |           |                   |   |         |
|      |                       |                         |                       |                 |          |                         |           |                   |   |         |
|      |                       |                         |                       |                 |          |                         |           |                   |   |         |
|      |                       |                         |                       |                 |          |                         |           |                   |   |         |
|      |                       |                         |                       |                 |          |                         |           |                   |   |         |
|      |                       |                         |                       |                 |          |                         |           |                   |   |         |
|      | Ê                     |                         | 🛧 Von diesem          | Gerät hochladen |          |                         | Abbrechen | Anfügen           |   |         |

**GS THONER ESPAN** 

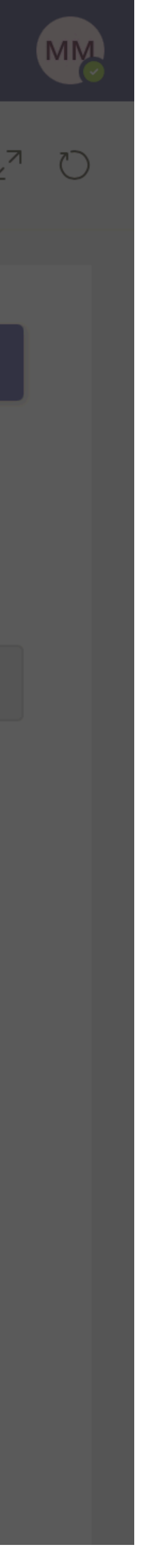

Das ist sinnvoll, wenn die Datei zum Beispiel ein Foto von deinem Hefteintrag ist, und sign das foto schon auf deinem Gerät befindet.

### Unc cann?

### Wähle die Datei aus. Das sieht bei jedem Gerät ein bisschen anders aus.

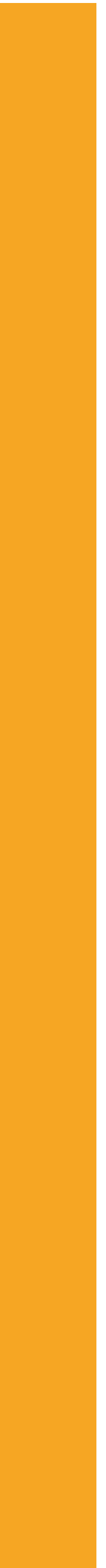

î

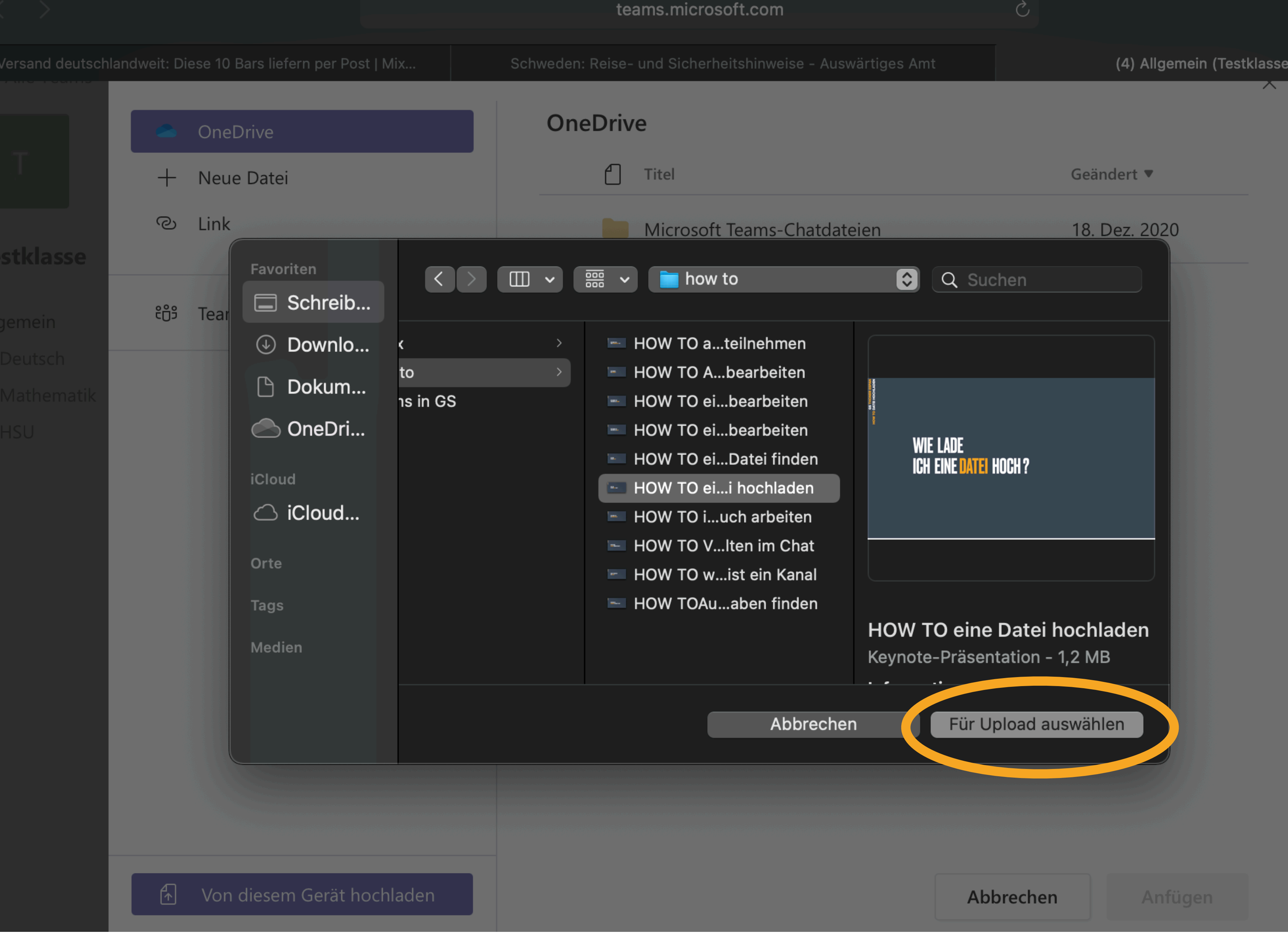

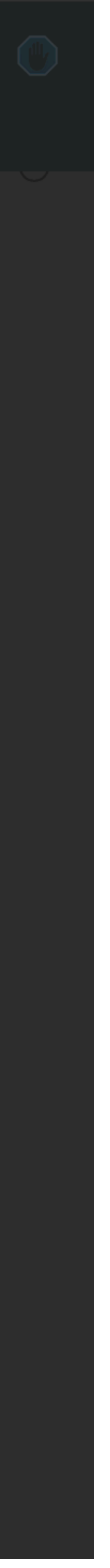

### War es das?

### Fast! Klicke noch auf: "Fertig"

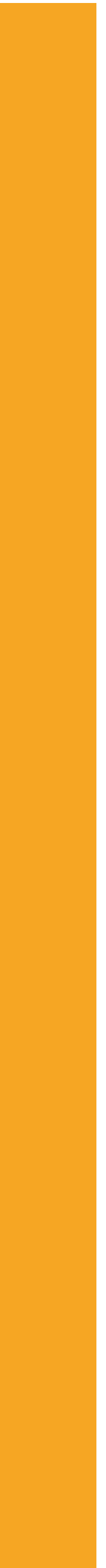

# GS THONER ESPAN HOW TO DATE! HOCHLADEN

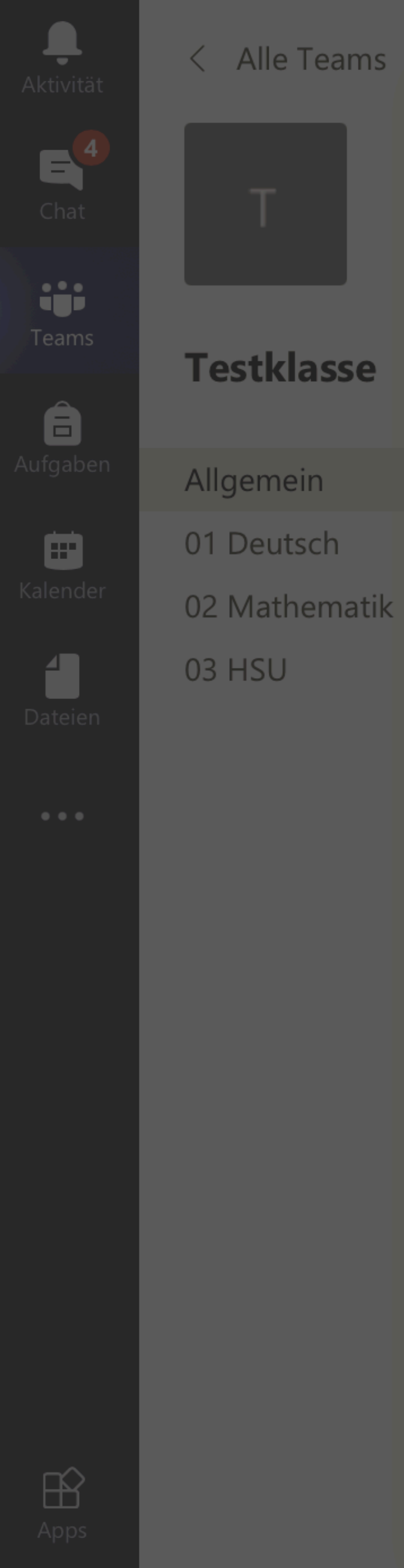

### Von diesem Gerät hochladen

HOW TO eine Datei hochladen.key

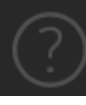

Abgeben

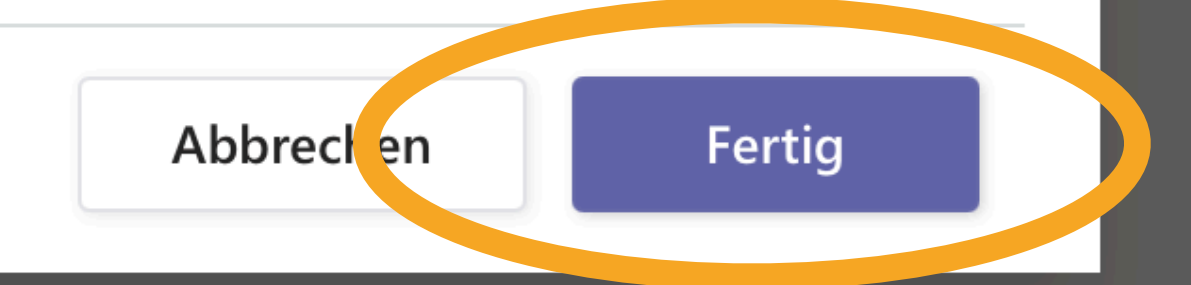

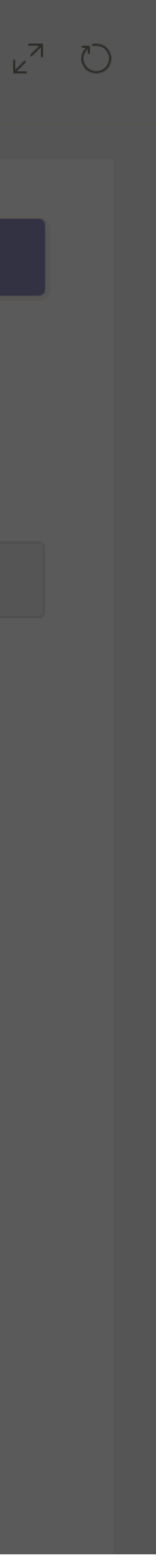

Vergiss nicht, auf "Abgeben" zu klicken, wenn du ales für die Aufgabe nochgeagen hast.

### GRUNDSCHULE THONER ESPAN NÜRNBERG